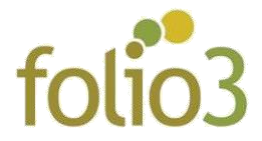

## Allowed Product Attribute in Layered Navigation

## **How does Layered Navigation Work?**

This Allowed Product Attributes in Layered Navigation extension for Magento 2 allows user to filter the desired products in accordance the attributes. The word attributes can be defined as the product's characteristics such as color, size etc.

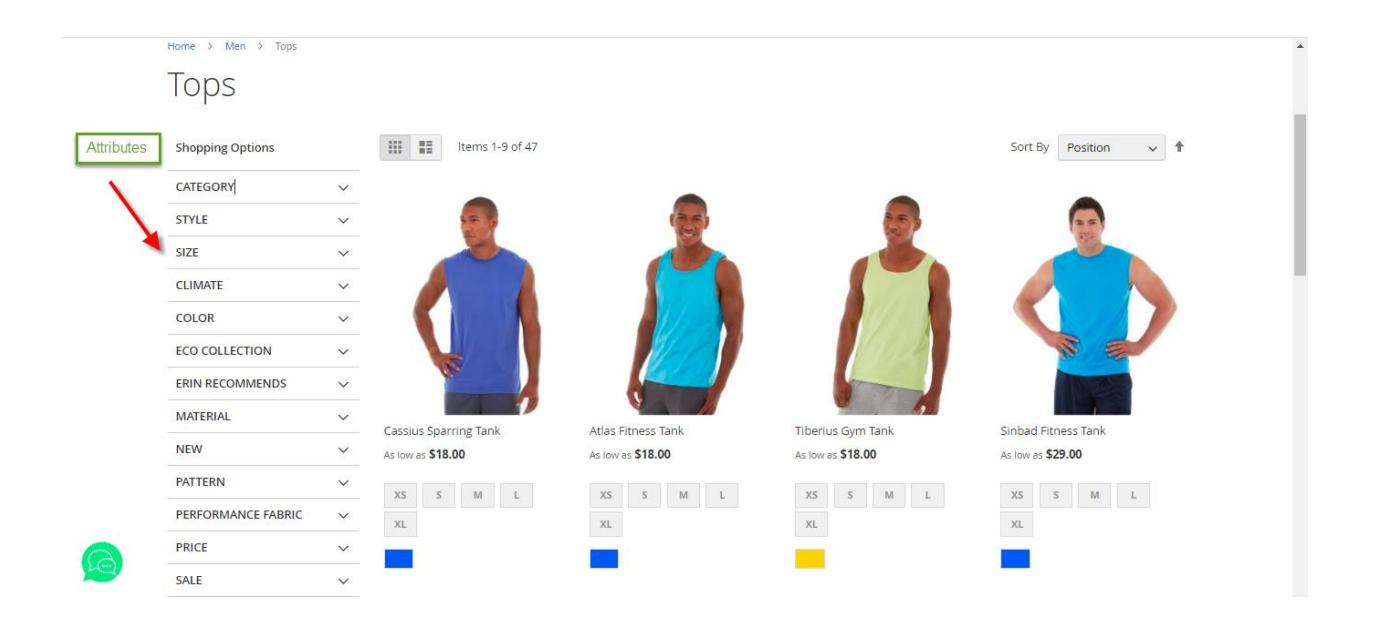

- Click on the attribute drop-down
- Select attributes option

All the products matching the attributes will be fetched and displayed to the customer

|                  | Shopping Options   |        | Items 1-9 of 47       |                    |                   | Sort By Position 🗸  |
|------------------|--------------------|--------|-----------------------|--------------------|-------------------|---------------------|
|                  | CATEGORY           | ~      |                       |                    | •                 |                     |
|                  | STYLE              | $\sim$ | 1                     | 25                 | 257               | 3.5                 |
| Attribute Sectio | E                  | ~      |                       |                    |                   |                     |
| 7 tanbate occaro | MATE               | $\sim$ |                       |                    |                   |                     |
|                  | COLOR              | ^      |                       |                    |                   |                     |
|                  |                    |        |                       |                    |                   |                     |
|                  |                    |        | Cassius Sparring Tank | Atlas Fitness Tank | Tiberius Gym Tank | Sinbad Fitness Tank |
| Attribute Option | CO COLLECTION      | $\sim$ | As low as \$18.00     | As low as \$18.00  | As low as \$18.00 | As low as \$29.00   |
|                  | ERIN RECOMMENDS    | $\sim$ | XS S M L              | XS S M L           | XS S M L          | XS S M L            |
|                  | MATERIAL           | $\sim$ | XL                    | XL                 | XL                | XL                  |
|                  | NEW                | ~      |                       |                    | -                 |                     |
|                  | PATTERN            | ~      |                       |                    |                   |                     |
| -                | PERFORMANCE FABRIC | $\sim$ |                       |                    |                   |                     |
|                  | PRICE              | $\sim$ | 10 m m                |                    |                   | G                   |
|                  | SALE               |        |                       |                    |                   |                     |
|                  |                    |        |                       |                    |                   |                     |

|   | Home > Men > Tops           |   |                       |                    |                     |                    |
|---|-----------------------------|---|-----------------------|--------------------|---------------------|--------------------|
|   | Tops                        |   |                       |                    |                     |                    |
| Г | Now Shopping by             |   | Items 1-9 of 24       |                    |                     | Sort By Position V |
|   | × Size. XS<br>× Color: Blue |   |                       | 100                |                     | (2.5)              |
|   | Shopping Options            |   |                       |                    |                     |                    |
|   | CATEGORY                    | ~ |                       |                    |                     |                    |
|   | STYLE                       | ~ |                       |                    | A CONTRACTOR        | No.                |
|   | CLIMATE                     | ~ | N. Contraction        |                    |                     |                    |
|   | ECO COLLECTION              | ~ | Cassius Sparring Tank | Atlac Eitness Tank | Sinhad Eitness Tank | Resca Gum Tank     |
|   | ERIN RECOMMENDS             | ~ | \$18.00               | \$18.00            | \$29.00             | \$24.00            |
|   | MATERIAL                    | ~ | XS S M L              | XS S M I           | XS S M I            | XS S M I           |
|   | NEW                         | ~ | XL                    | XL                 | XL                  | XL                 |
| 6 | PATTERN                     | ~ |                       |                    |                     | -                  |
|   | PERFORMANCE FABRIC          | ~ |                       |                    |                     |                    |

Customer can also select multiple attribute options in order to further filter the products.

- Click on color ,select color
- Click on size, select size
- Click on pattern, select pattern

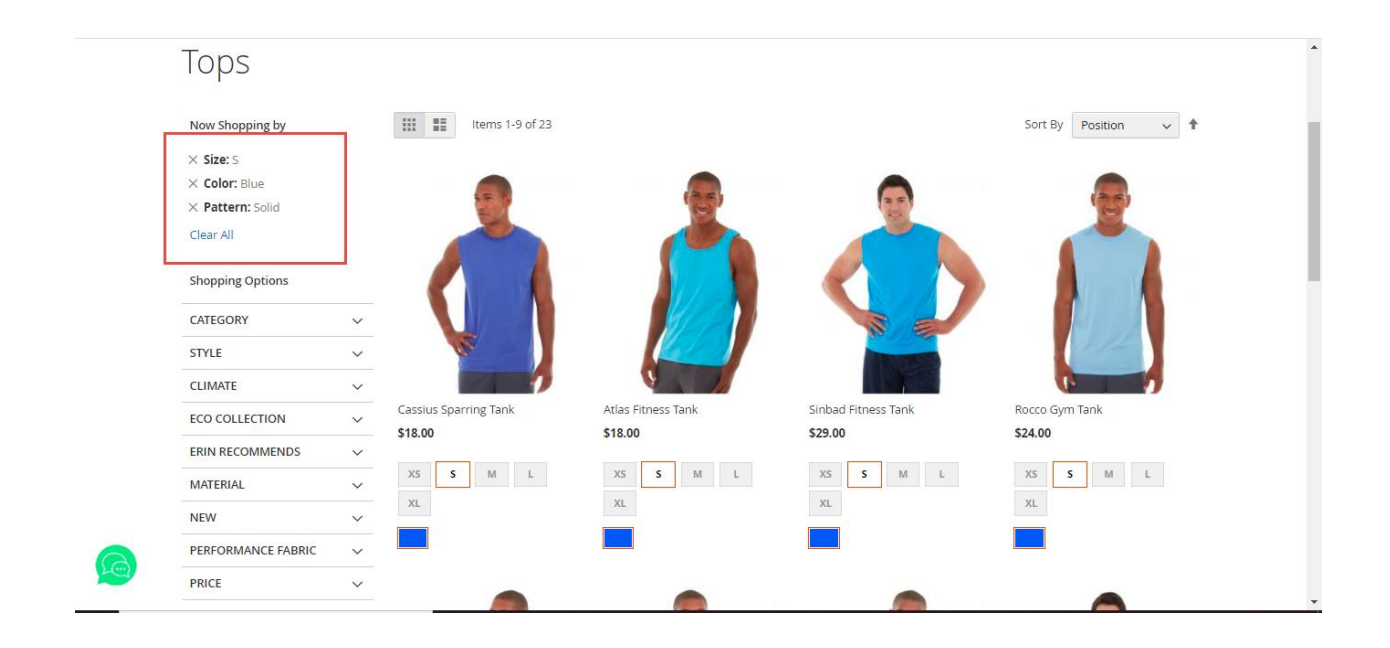

Store admin can also enable only few product attributes to be displayed on the front end.

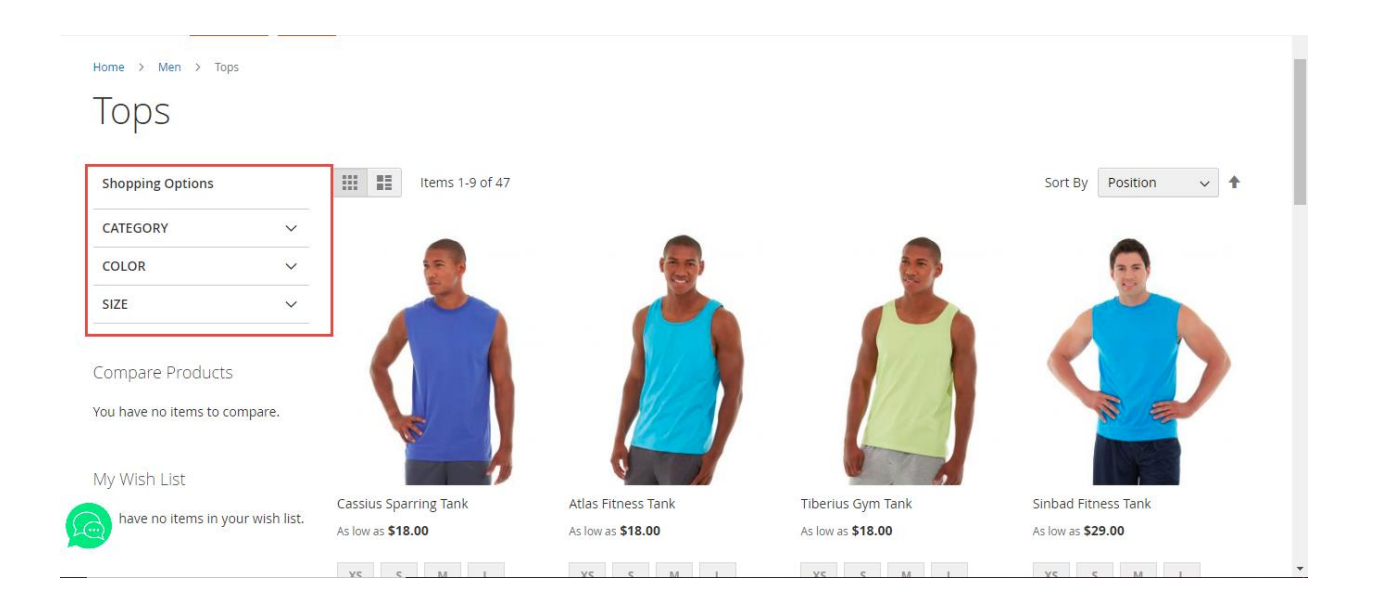

To cancel the attribute selection one by one, customer can click on the cross adjacent to attributes title or he can click on the clear all to cancel all at once.

| 🚫 LUMA                                                                                                    |                                                  |          | Se | arch entire store here | Q )                                                                                                    |
|----------------------------------------------------------------------------------------------------|--------------------------------------------------|----------|----|------------------------|----------------------------------------------------------------------------------------------------|
| What's New Women $\vee$                                                                                          | Men ∨ Gear ∨ Training ∨ Sale                     | J-Shirts |    |                        |                                                                                                    |
| Home > Men > Tops                                                                                                | ibute selection<br>idually                       |          |    |                        |                                                                                                    |
| Now nopping by<br>× Category: Hoodies &<br>Sweatshirts<br>× Color: Blue<br>× Performance Fabric: No<br>× Size: 5 | 4 Items                                          |          |    | Sort By Position       | <ul><li></li><li></li><li></li><li></li><li></li><li></li><li></li><li></li><li></li><li></li><li></li><li></li><li></li><li></li><li></li><li></li><li></li><li></li><li></li><li></li><li></li><li></li><li></li><li></li><li></li><li></li><li></li><li></li><li></li><li></li><li></li><li></li></ul> |
| Clear All                                                                                                    | To clear all attributes selection all at<br>once |          |    |                        |                                                                                                    |
|                                                                                                    |                                                  | - All    |    |                        |                                                                                                    |

## **General Configuration**

- Log in to admin panel
- Go to <u>Stores > Settings > Configuration -> Folio3 Extensions -> Layered Navigation</u>

| $\leftrightarrow \ \Rightarrow \ G$ | A Not secure   34.195.130.98/c | e-magento  | 233/admin/admin/syste | em_config/edit/section/f                        | olio3/key/a15c13   | 0b1d7dda65fd690ee2ff  | 794018de357b3937e7(  | 569ef7a6565 | \$          | 🔒 Incognito (2)       |
|-------------------------------------|--------------------------------|------------|-----------------------|-------------------------------------------------|--------------------|-----------------------|----------------------|-------------|-------------|-----------------------|
| PB My PBworks :                     | Home 🗮 Attendance Login 🗮 A    | Attendance | PB f3qagroup / QA Art | PB f3qagroup / Pages                            | 💐 Attendance       | PB f3qagroup [license | 🎽 IPD Enrollment   4 | AI          | *           | 🕨 📙 Other bookm       |
| DASHBOARD                           | Configuration                  |            |                       |                                                 |                    |                       |                      | Q           | <b>*</b> 66 | 💄 admin 👻             |
| \$<br>SALES                         | Store View: Default Config     | • 🕜        |                       |                                                 |                    |                       |                      |             | Sa          | ve Config             |
| CATALOG                             |                                |            |                       |                                                 |                    |                       |                      |             |             |                       |
|                                     | FOLIO3                         | ^          | General Conf          | iguration                                       |                    |                       |                      |             |             | $\overline{\bigcirc}$ |
|                                     | Recommended Products           |            | This feature is an    | open source module d                            | leveloped by Foli  | 03.                   |                      |             |             |                       |
|                                     | Product Review                 |            | Show S                | ub-Categories In Layer<br>Navigati<br>[store vi | red Yes<br>ion Yes |                       |                      | Use         | system      | value                 |
| <b>O</b><br>FOLIO3                  | Maintenance Mode               |            |                       |                                                 | NO                 |                       |                      |             |             |                       |
| folio3                              | Exclude Category Products      |            |                       |                                                 |                    |                       |                      |             |             |                       |
|                                     | Email Logs                     |            |                       |                                                 |                    |                       |                      |             |             |                       |
|                                     | Restore Cancelled Order        |            |                       |                                                 |                    |                       |                      |             |             |                       |
| STORES                              | Product Attachments            |            |                       |                                                 |                    |                       |                      |             |             |                       |

• Enable/Disable Sub-categories in layered Navigation

Setting the value to "Yes" will display the subcategories in the layered navigation on the front end. Let say if a category "Tops" has child categories of Jackets, Hoodies and Tees, then this category hierarchy will be displayed in the layered navigation on the front end.

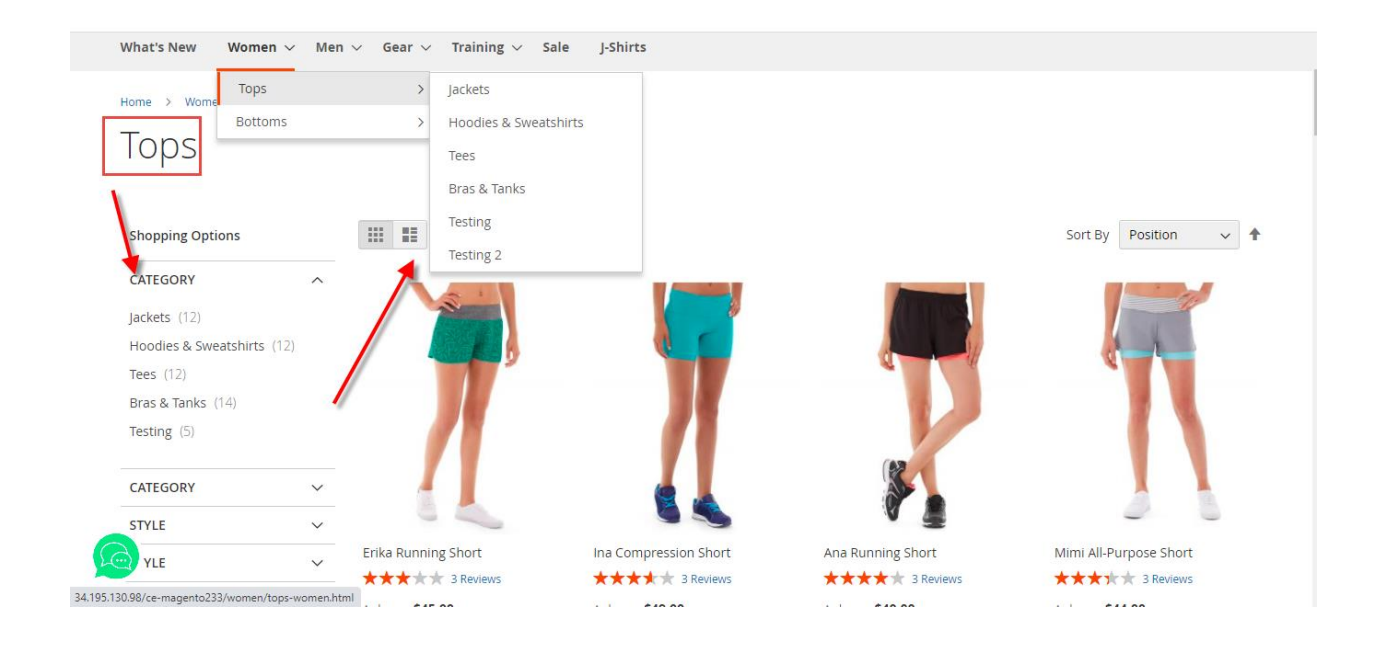

## How to manage Product attributes?

• Go to Catalog > Categories >Allowed Product Attributes

|                    | Default Category (ID: 2)                                                                                                    |                                 |                                                                                | Save    | • |
|--------------------|----------------------------------------------------------------------------------------------------|---------------------------------|--------------------------------------------------------------------------------|---------|---|
| CUSTOMERS          | Add Subcategory                                                                                                    | Enable Category<br>[store view] | Ves Yes                                                                        |         | ł |
| MARKETING          | Collapse All   Expand All<br>Collapse All   Expand All<br>Collapse All   Expand All   Expand All<br>Collapse All   Expand All   Expand All   Expa | Include in Menu<br>[store view] | Ves Yes                                                                        |         | I |
|                    | e 🚘 Women (0)<br>e 🚘 Men (0)<br>e 🚘 Gear (46)                                                                                                    | Category Name *<br>[store view] | Default Category                                                               |         | I |
| <b>O</b><br>FOLIO3 | e Collections (13)<br>e Training (6)<br>e Solo (0)                                                                                                    | Allowed Product Attributes      | Price Amanufacturer                                                            |         |   |
| folio3             | J-Shirts (21)                                                                                                    |                                 | Color<br>Activity                                                              |         | I |
| REPORTS            |                                                                                                    |                                 | Style Bags<br>Material                                                         |         | 1 |
| STORES             |                                                                                                    |                                 | Select all those attributes that needs to be visible in the layered navigation |         |   |
| SYSTEM             |                                                                                                    | Content                         |                                                                                | $\odot$ |   |
|                    |                                                                                                    | Display Settings                |                                                                                | $\odot$ | Ŧ |

- Go to respective category
- Select the attributes ,you want to filter your products with
- Click save

Admin has an option to allow all the product attributes for the category or select specific ones as per his requirement.

| CATALOG        | Bottoms (ID: 13)                                                                                        |                                 |                                                                                | Delete | Save    | • |
|----------------|----------------------------------------------------------------------------------------------------|---------------------------------|--------------------------------------------------------------------------------|--------|---------|---|
| CUSTOMERS      | Add Subcategory                                                                                         | [store view]                    | ~                                                                              |        |         |   |
|                | Collapse All   Expand All<br>승 C Default Category (2066)<br>나 C What's New (0)                          | Include in Menu<br>[store view] | Ves Yes                                                                        |        |         | ł |
|                | ⊕ 🔁 Women (0)<br>⊜ 🖓 Men (0)<br>⊕ 🔄 Tops (676)                                                          | Category Name *<br>[store view] | Bottoms                                                                        |        |         | l |
| O<br>FOLIO3    | <ul> <li>■ Cattoms (304)</li> <li>■ Pants (156)</li> <li>■ Shorts (148)</li> <li>■ Gear (46)</li> </ul> | Allowed Product Attributes      | Price  Manufacturer Galaxie                                                    |        |         | l |
| folio3         | ⊕ 🔤 Collections (13)<br>⊕ 📴 Training (6)<br>⊕ 📴 Promotions (0)                                          |                                 | Activity                                                                       |        |         | l |
| REPORTS        | - 🔄 Sale (0)<br>- 🚰 J-Shirts (21)                                                                       |                                 | Material                                                                       |        |         | l |
| STORES         |                                                                                                    |                                 | Select all those attributes that needs to be visible in the layered navigation |        |         | 1 |
| SYSTEM         |                                                                                                    | Content                         |                                                                                |        | $\odot$ |   |
| FIND PARTNERS  |                                                                                                    | Display Settings                |                                                                                |        | $\odot$ |   |
| 34.195.130.98/ | /04bc83fbf21c1116980dd18574809482db544699ae227f2                                                        | o0edca1                         |                                                                                |        |         | - |